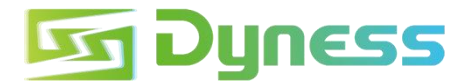

# INSTRUCTION

# for connection between

# Tower and GOODWE 5K-ET

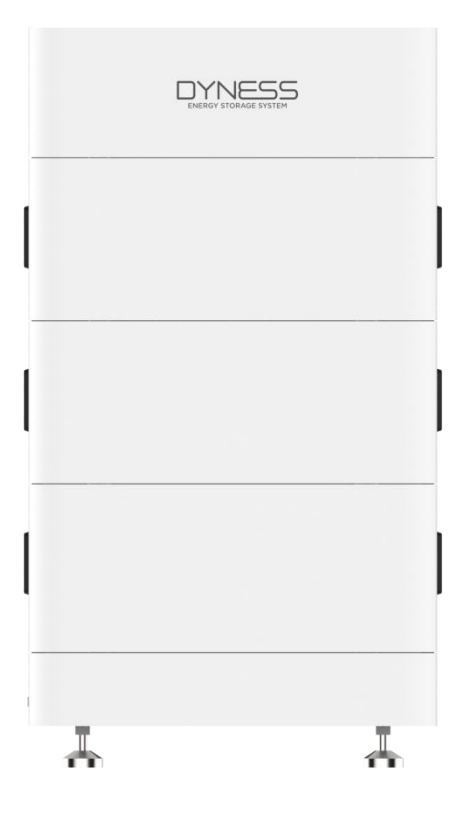

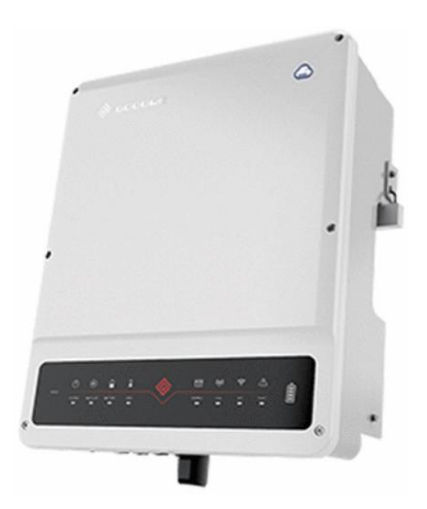

## 🔄 Dyness

### Note

This is an instruction for connection and commissioning between Tower battery and GOODWE 5K-ET.

For details of the connection and commissioning, please go to user manual of the battery and the GOODWE 5K-ET if you cannot find it in this instruction.

This instruction is only applicable to upgraded Tower series , the upgraded Tower series have new characteristic as under:

- 1. The BDU-1.5 packaging carton will have a QR code label with the WiFi serial number.
- 2. The BDU has a built-in WiFi module, and the CAN communication port supports CAN/RS485 communication.
- 3. There is a QR code label with WiFi serial number on the right side of the BDU.

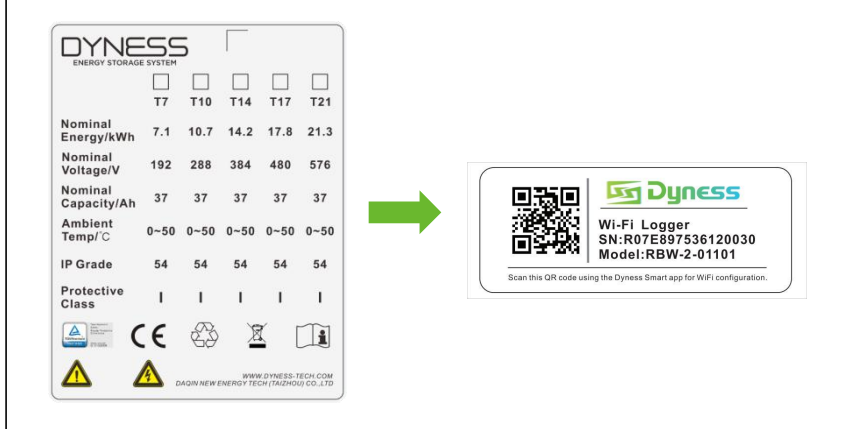

# Applicable Product type

• Dyness Battery Module Type:

Tower T10 ESS unit/Tower T14 ESS unit/Tower T17 ESS unit

GOODWE Inverter Type:

GW5K/8K/10K-ET

# Installation Steps

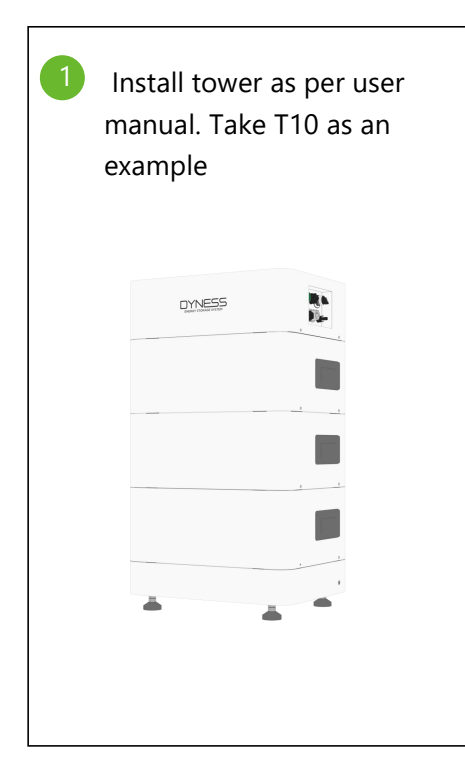

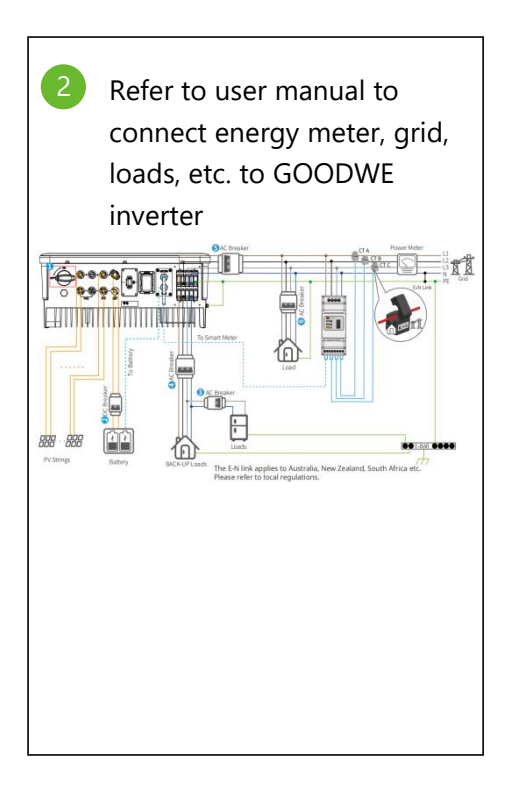

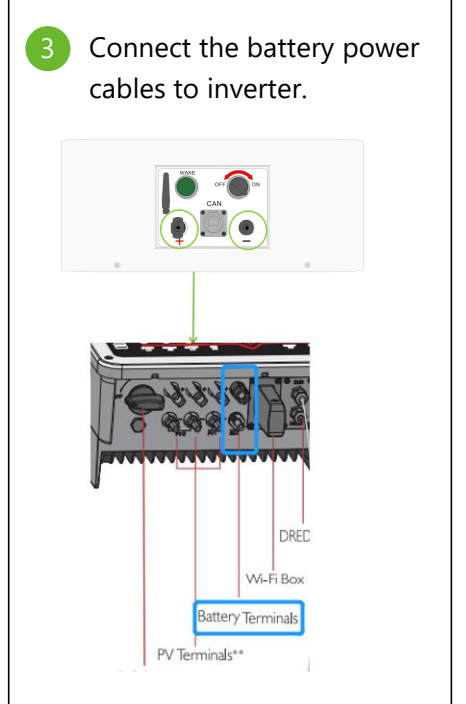

# 🔄 Dyness

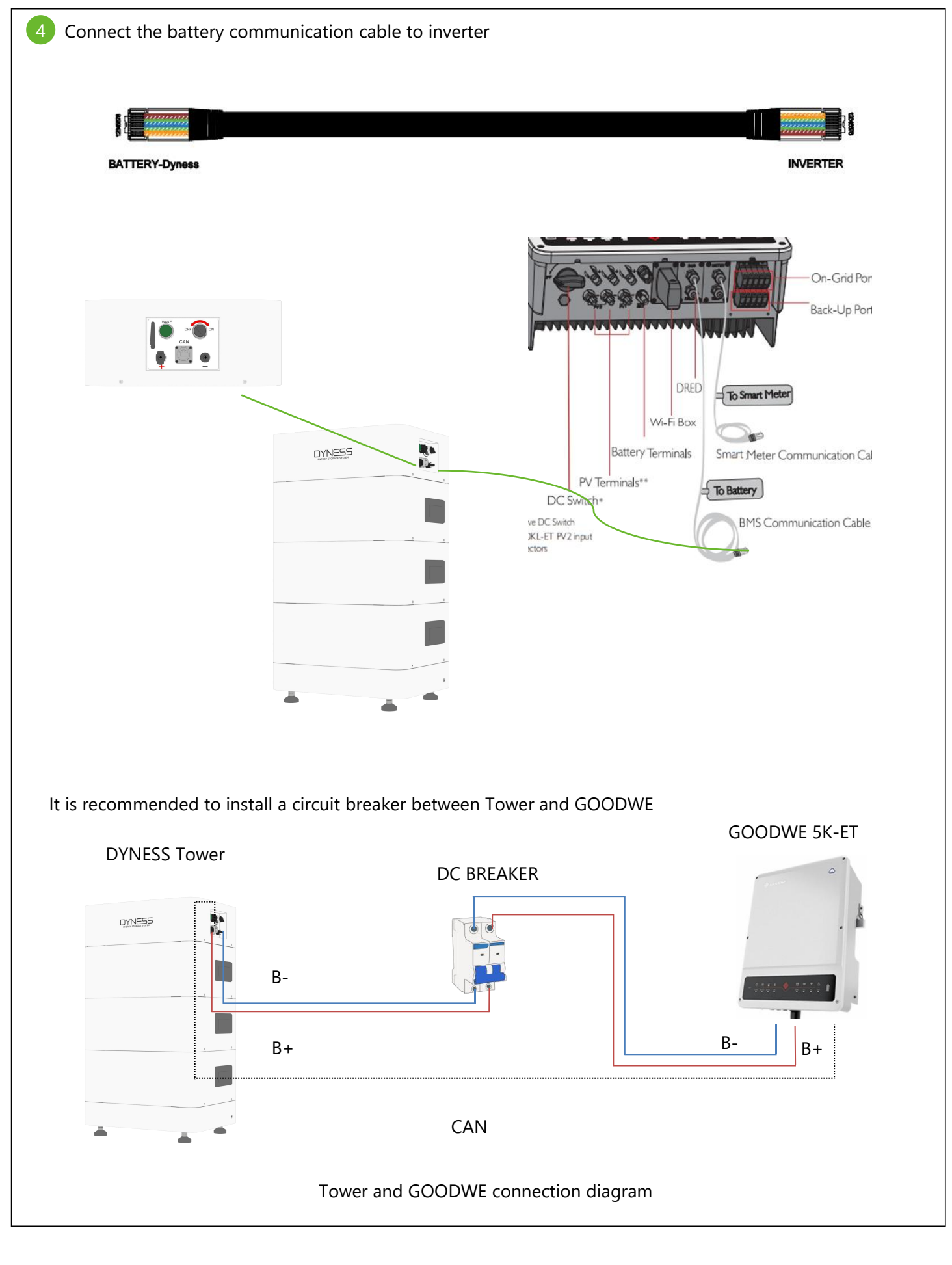

#### 5 Turn on battery and inverter

Turn on inverter: turn on circuit breaker of mains power to turn on GOODWE. Turn on the DC switch to "I" position

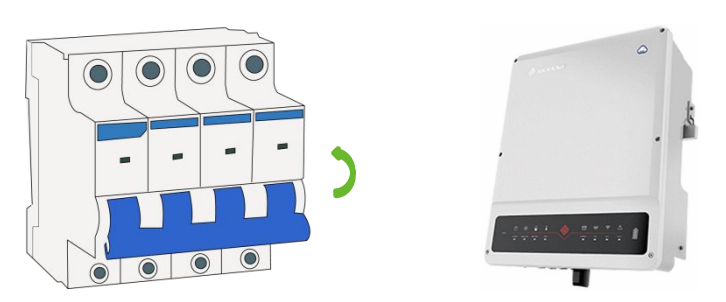

Turn on battery: Turn on the circuit breaker on BDU of tower, turn on circuit breaker between Tower and GOODWE; turn on the power on switch and press and hold on the "wake" button for 10s

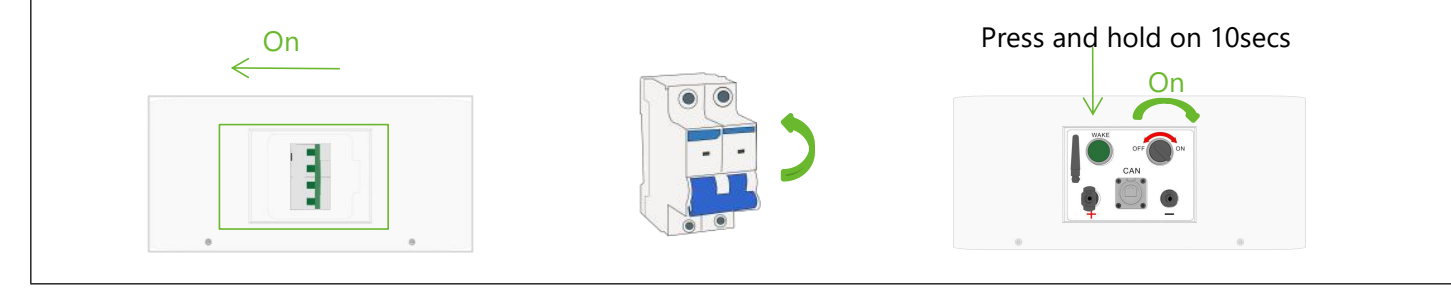

6 After the battery is turned on and the inverter is powered on, the mobile phone should first connect to the inverter's WIFI signal (password: 12345678), and then log in to the app "SolarGo" to select grid safety regulations, battery model, and working mode. The detailed operation steps are as follows:

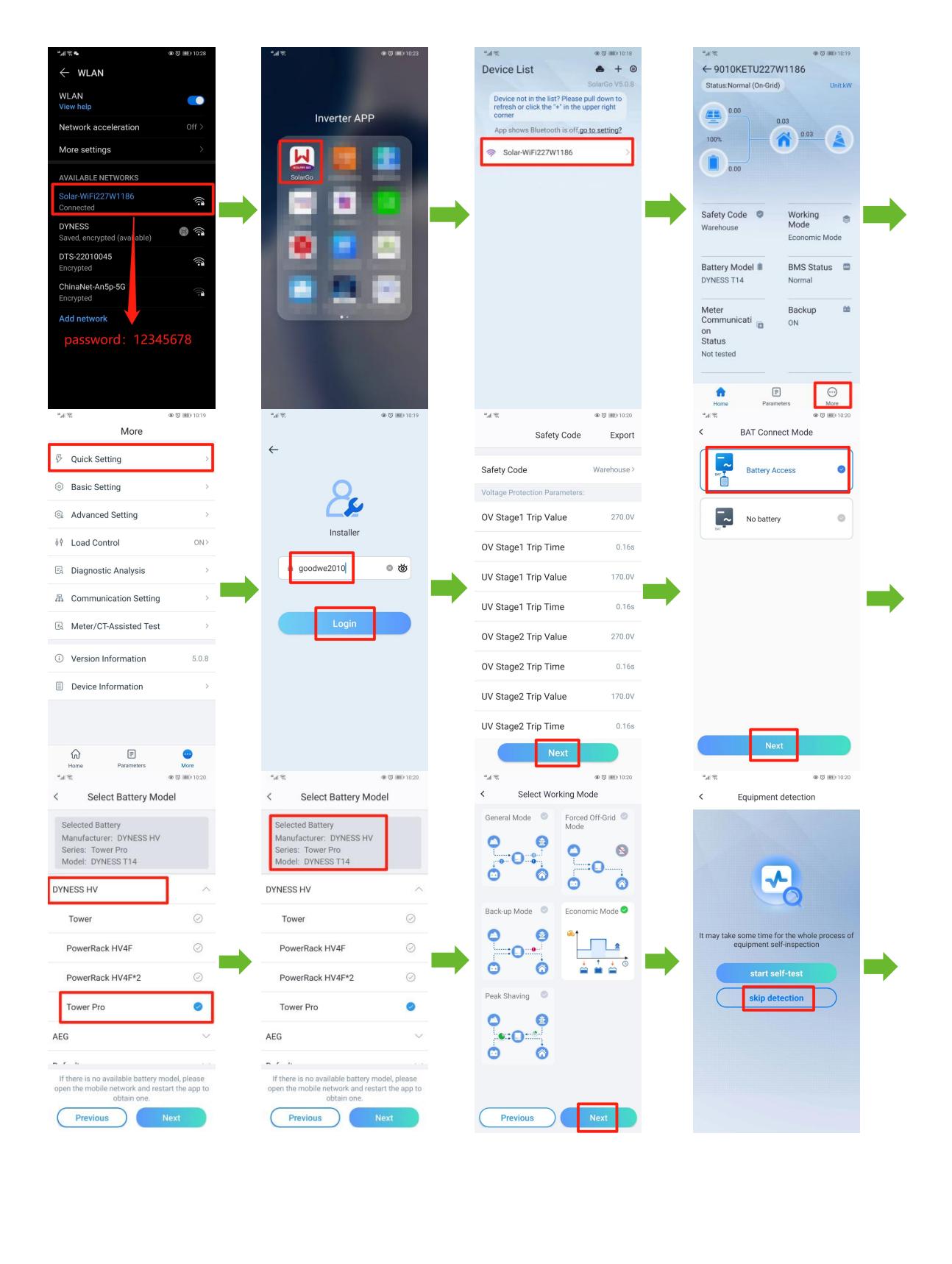

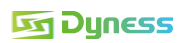

| Completion                             | Image: Control of Control of Cont |
|----------------------------------------|----------------------------------------------------------------------------------------------------|
| After the battery model interface      | bodel setting is completed, you can view the battery information in the parameter                                                                                                    |
| After the commun<br>switch, and you ca | hication between the battery and the inverter is normal, turn on the mains air<br>an check whether the grid information is normal in the setting interface.                                                                                                    |

In the "Quick Setting" of the app, select the working mode as the "Economic mode". The battery is connected to the grid to charge and discharge. The detailed operation steps are as follows:

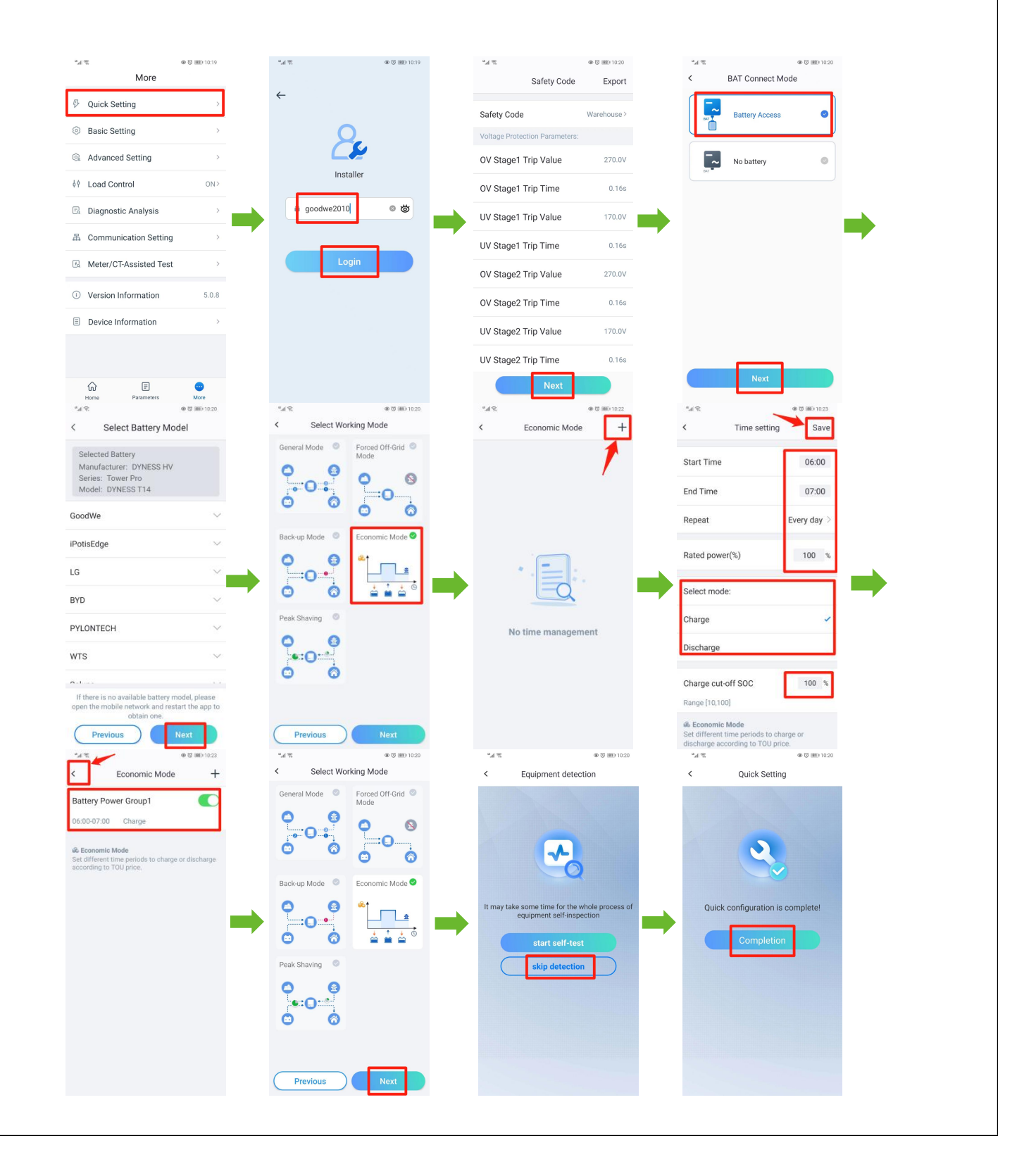

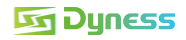

## 10 General Mode Settings:

In the "Quick Setting" of the app, select the working mode as the "General mode". The detailed operation steps are as follows:

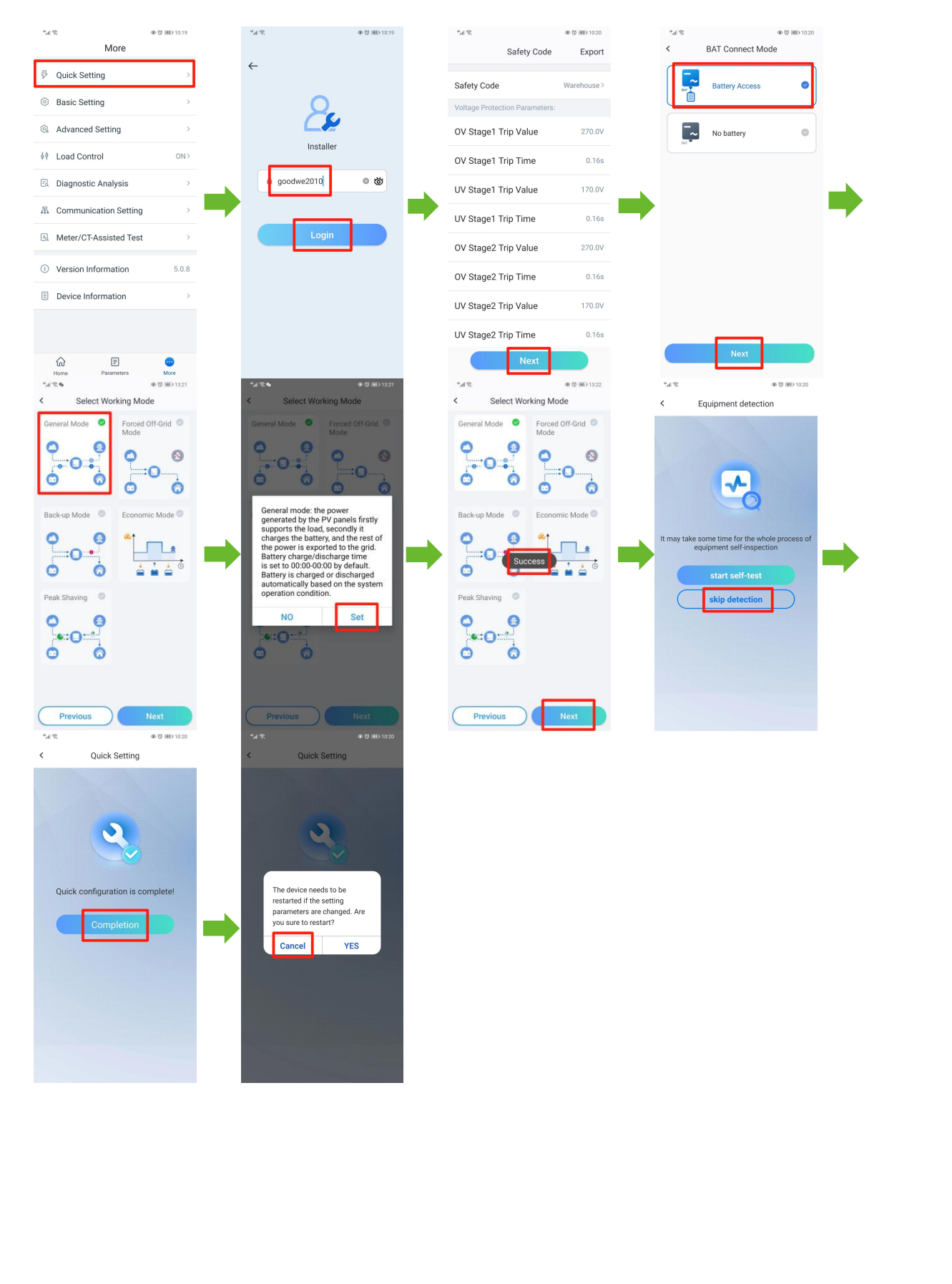

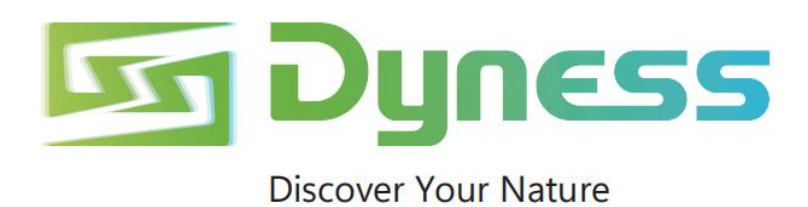

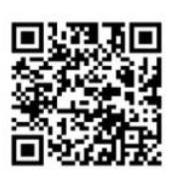

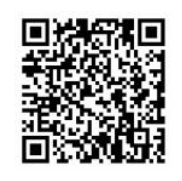

Official Website

Digital version access

Dyness Digital Energy Technology Co., LTD.

www.dyness-tech.com